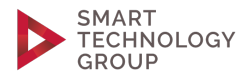

# smart technology group and Okta OIDC Integration

31<sup>st</sup> March 2021

#### smart technology group GmbH

Contact information Corporate Headquarter Rämistrasse 38 CH-8001 Zürich office@smart-technology-group.com

Copyright © 2021 smart technology group GmbH and smartmerger.com®

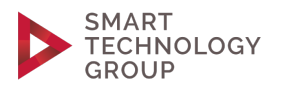

## Table of Contents

| SUPPORTED FEATURES  | 3 |
|---------------------|---|
| REQUIREMENTS        | 4 |
| CONFIGURATION STEPS | 5 |
| NOTES               | 9 |

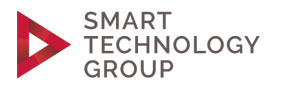

### SUPPORTED FEATURES

smart technology group supports the following features:

• Service Provider (SP) - Initiated Authentication (SSO) Flow

This authentication flow occurs when the user attempts to log in to the application directly on the Service Provider side (yoursubdomain.smart-assessment.com).

Example of welcome page for account with Okta (SP) User Management Type.

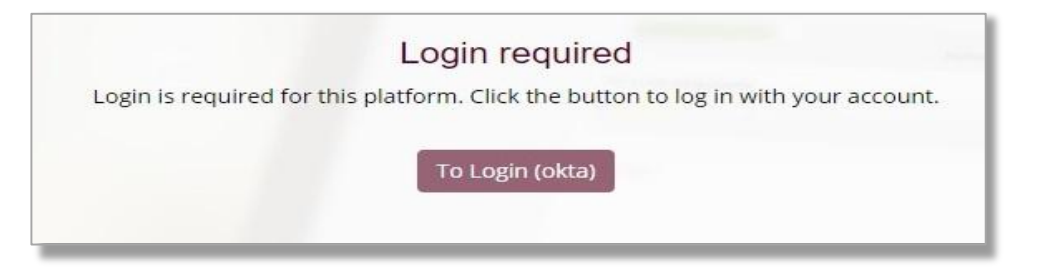

Example of welcome page for account with Internal (smart technology group as an identity provider) and Okta (SP) User Management Type.

|                |                 | Login requir          | ed                                 |
|----------------|-----------------|-----------------------|------------------------------------|
| ogin is requii | red for this pl | latform. Click the bu | itton to log in with your account. |
|                |                 |                       |                                    |
|                | Tologin         | To Login (okta)       | Perister bere                      |

• Identity Provider (IDP) - Initiated Authentication (SSO) Flow

This authentication flow occurs when the user attempts to log in to the application from the Identity Provider which is **Okta** in this case. This can be done by clicking on the app icon on the the Okta's UserHome page.

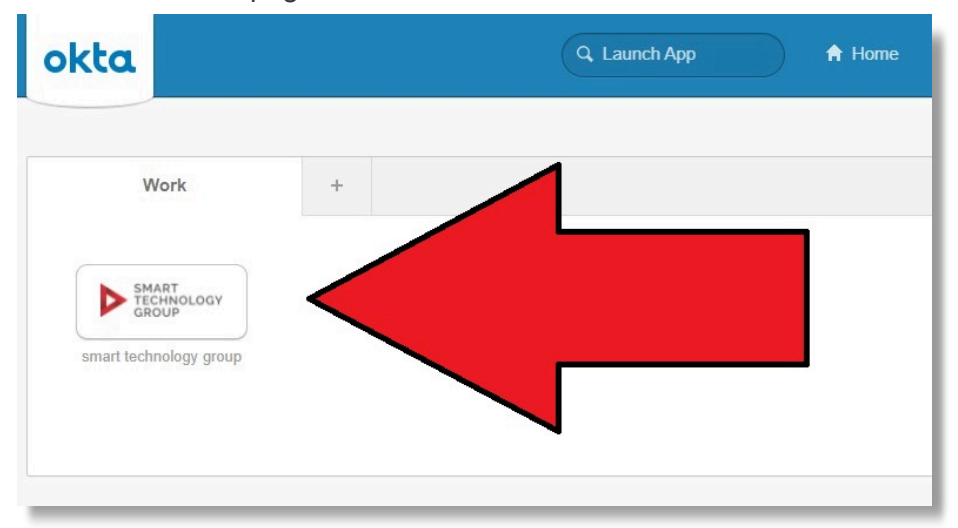

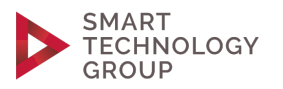

#### REQUIREMENTS

The requirements for using the feature:

• Have an account with configured subdomain. (https://yoursubdomain.smartassessment.com/).

If you don't have an account, please contact support@smart-assessment.com.

• Have an account with configured Okta (SP) or Internal and Okta (SP) User Management Type.

If your account is not configured that way and you are not able to see the okta login button please contact support@smart-assessment.com.

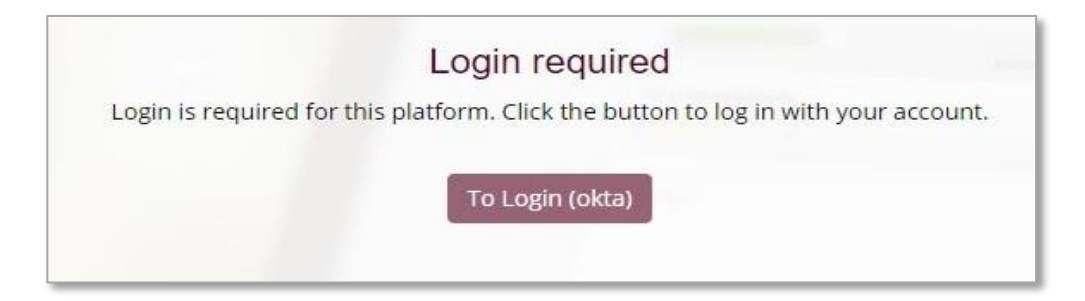

• Have a user registered in the system or at least a user invited in the system when the account is configured with Okta User Management Type.

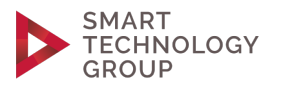

#### **CONFIGURATION STEPS**

The following documents the configurations for setting up the OIDC integration between Smart Technology Group and Okta. Okta is the Identity Provider (SP) and depending on the use case, the user will be redirected to Okta for authentication if no session has been established. To configure your provisioning settings for Smart Technology Group in Okta, do the following:

Within Okta, go to Applications > Applications > Add Application.

Search for Smart Technology Group.

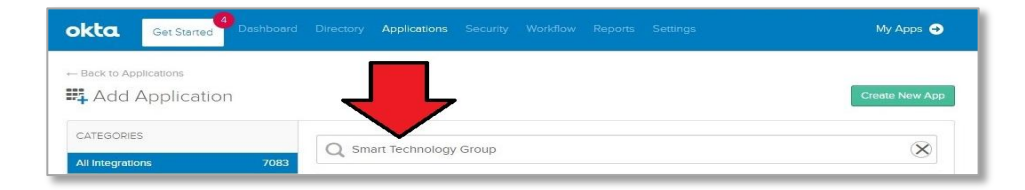

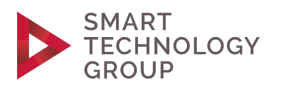

Open the app and click on Add.

| okta Get Started                   | Dashboard Directory Applications Security                             | Workflow Reports Settings    |
|------------------------------------|-----------------------------------------------------------------------|------------------------------|
| ← Back to Add Application          | Smart Techno                                                          | logy Group                   |
| SMART<br>TECHNOLOGY<br>GROUP       | Overview<br>Access smart technology group application<br>Capabilities | ons via Okta authentication. |
|                                    | Access                                                                | Provisioning                 |
| CATEGORIES<br>Security             |                                                                       |                              |
| LAST UPDATE<br>2020-02-06T21:00:06 |                                                                       |                              |

Enter your subdomain and click on Done.

| 1 General Settings     |                                                                                    |
|------------------------|------------------------------------------------------------------------------------|
| ieneral Settings · R   | Required                                                                           |
| Application label      | smart technology group                                                             |
|                        | This label displays under the app on your home page                                |
| subDomain              |                                                                                    |
|                        | Enter your Subdomain. For example, if you log into                                 |
|                        | https://acme.smart-assessment.com/,enter:                                          |
| Application Visibility |                                                                                    |
| Application visibility | Do not display application icon to users                                           |
|                        | <ul> <li>Do not display application icon in the Okta Mobile Application</li> </ul> |

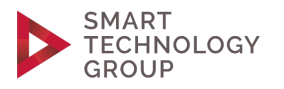

Assign People or Groups.

| <b>okta</b> Get S    | arted Deshboard Directory Application                                                                                                    | <b>s</b> Security Workflow Re | ports Settings | Му Аррз 🧲                                                                                                    |
|----------------------|----------------------------------------------------------------------------------------------------|-------------------------------|----------------|----------------------------------------------------------------------------------------------------|
| Back to Applications | Smart Technology Group     Active     Active     A | nitor Imports<br>PI Scopes    |                |                                                                                                    |
| Assign V C           | Person                                                                                                    | Q Search                      | People *       | REPORTS                                                                                                    |
| People               | Nikolay Ivanov<br>nikolay@test.com                                                                                                    | Individual                    | / ×            | Recent Unassignments                                                                                                    |
| 000495               |                                                                                                    |                               |                | SELF SERVICE<br>You need to enable self service<br>for org managed apps before<br>you can use self service for this<br>app.<br>Go to self service settings<br>Requests Disabled<br>Approval - |

**IMPORTANT**: Open the Sign On tab. Make sure to provide the Client ID to the smart technology group administrator so that he can configure your account.

If you don't have an account, please contact support@smart-assessment.com.

| Get Started Dashboar                                                                                                    | d Directory Applications Security Work                                                                                                    | flow Reports Settings           | Му Аррз 🔿                                                                                                    |
|----------------------------------------------------------------------------------------------------|----------------------------------------------------------------------------------------------------|---------------------------------|----------------------------------------------------------------------------------------------------|
| Back to Applications  SMART  Constrained  Smart  Smart  Constrained  Smart  Constrained  Smart  Smart  Constrained  Smart  Constrained  Smart  Smart  Constrained  Smart  Smart  Smart  Smart  Smart  Smart Sm | Utew Logs Monitor Imports View Logs Monitor Imports Assignments Okta API Scopes user signs into and number of part the user profile mapping | Edit<br>application. Some sign- | About<br>OpenID Connect allows users to sign-on to<br>applications using the OpenID Connect<br>protocol.<br>Application Username<br>Choose a format to use as the default<br>username value when assigning the<br>application to users. |
| OpenID Connect                                                                                                    |                                                                                                    |                                 | enter the username manually when<br>assigning an application with password or<br>profile push provisioning features.                                                                                                    |
| Client ID                                                                                                    | 123426w01234gSQx1234                                                                                                    | 孟                               |                                                                                                    |
|                                                                                                    | Public identifier for the client that is requir                                                                                             | ed for all OAuth flows.         |                                                                                                    |

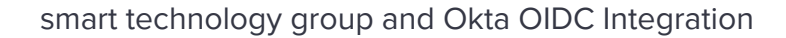

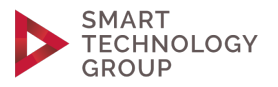

#### **IMPORTANT:**

Also make sure to provide your OpenID Provider Metadata endpoint to the admin

| The sign-  | on method determines how a user signs into and manages their credentials for an application. Some sign- |
|------------|----------------------------------------------------------------------------------------------------|
| on metho   | ds require additional configuration in the 3rd party application.                                       |
| Applicatio | n username is determined by the user profile mapping. Configure profile mapping                         |
| Ope        | nID Connect                                                                                             |
| _          |                                                                                                    |
| ⊜          | OpenID Connect is not configured until you complete the setup instructions.                             |
|            | View Setup Instructions                                                                                 |
|            | OpenID Provider Metadata is available if this application supports dynamic configuration.               |

This endpoint will be used in order to obtain the OpenID Connect metadata <a href="https://youroktasubdomain.okta.com/oauth2/default/.well-known/openid-configuration">https://youroktasubdomain.okta.com/oauth2/default/.well-known/openid-configuration</a>

Please make sure that you can open this url before sending it to the smart technology group admin.

← → C 🛛 Https://youroktasubdomain.okta.com/oauth2/default/.well-known/openid-configuration {"issuer":"https://youroktasubdomain.okta.com/oauth2/default","authorization\_endpoint":"https://youroktasub {"issuer":"https://youroktasubdomain.okta.com/oauth2/default","authorization\_endpoint":"https://youroktasubdomain.okta.com/oauth2/default/v1/userinf0", "registration\_endpoint":"https://youroktasubdomain.okta.com, token","id\_token token","code id\_token token"],"response\_modes\_supported":["query","fragment","form\_post","{ ["public"],"id\_token\_signing\_alg\_values\_supported":["RS256"],"scopes\_supported":["openid","profile","email", ["client\_secret\_basic","client\_secret\_post","client\_secret\_wt","private\_key\_jwt","none"],"claims\_supported" ["iss","ver","sub","aud","iat","exp","jit","auth\_time","an","idp","nonce","niekname","preferred\_usen irthdate","updated\_at","at\_hash","c\_hash"],"code\_challenge\_methods\_supported":["S256"],"introspection\_endpos ["client\_secret\_basic","client\_secret\_post","client\_secret\_jwt","private\_key\_jwt","none"],"evocation\_endpos ["client\_secret\_basic","client\_secret\_post","client\_secret\_jwt","private\_key\_jwt","none"],"end\_session\_endpo ["HS256","HS384","HS512","RS384","RS512","ES256","ES384","ES512"]}

If you don't have an account, please contact support@smart-assessment.com.

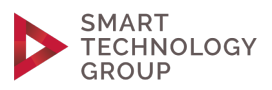

#### NOTES

Login flow example:

The first screen that the user will see is the welcome page.

• Okta (SP) - Welcome page for account configured with Okta (SP) User Management Type

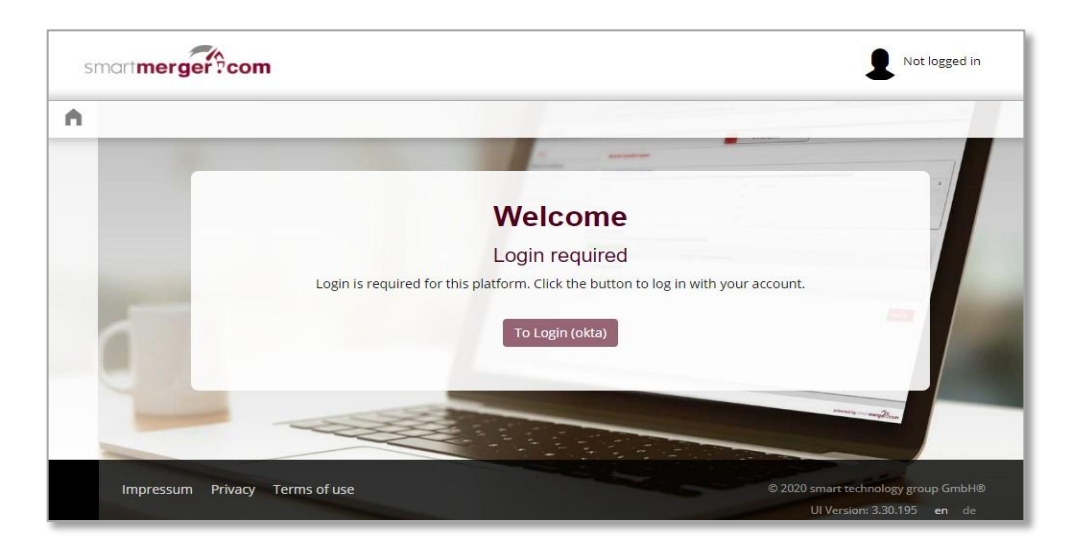

 Internal and Okta (SP) - Welcome page for account configured with Internal and Okta (SP) User Management Type

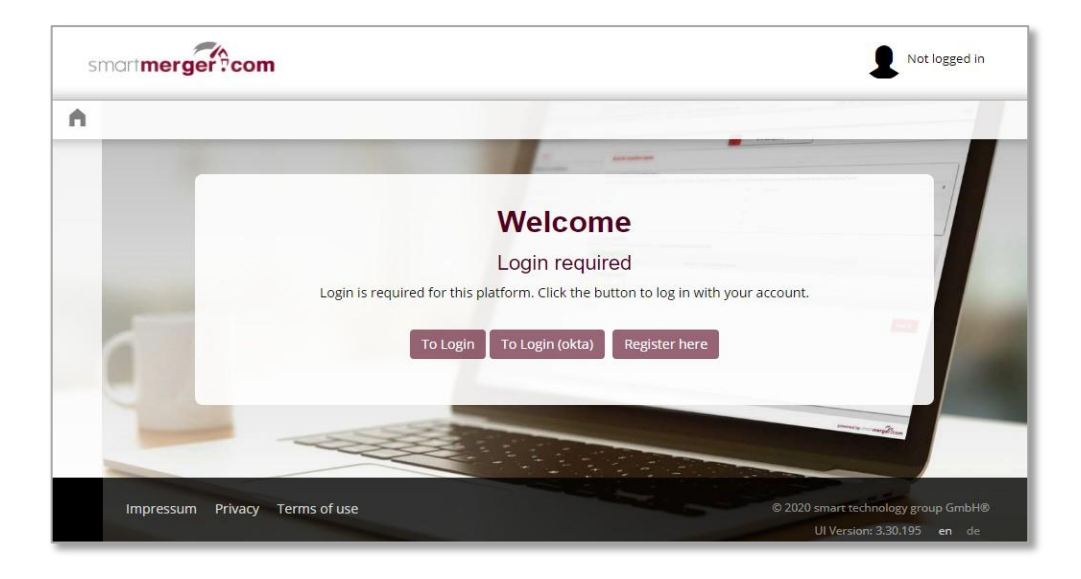

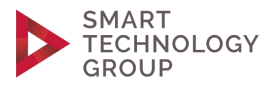

To Login (okta) - The user will be redirected to Okta's login page

Requires Okta username and password

| okta                           |  |
|--------------------------------|--|
| Sign In                        |  |
| Username                       |  |
| dev@smart-technology-group.com |  |
| Password                       |  |
| •••••                          |  |
| Remember me                    |  |
| Sign In                        |  |
| Need help signing in?          |  |

After signing in the user is redirected back to the system.

The user should see the dashboard if he's already invited to any project in this account.

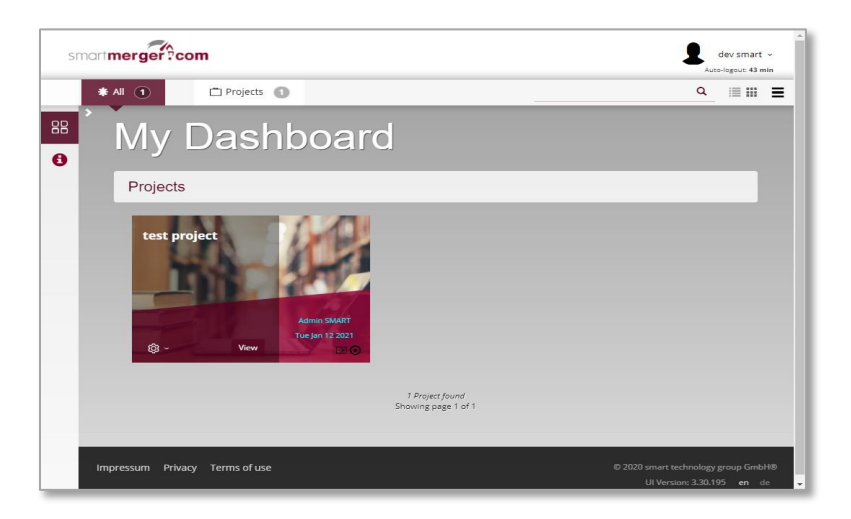

Note that if the user is not invited to any project he'll be redirected back to the welcome page with the following message:

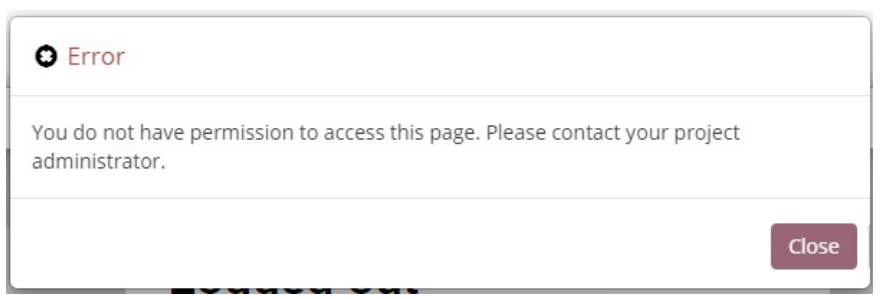

If you don't have an account, please contact support@smart-assessment.com.